# IP Phoneを接続するためのCatOS Catalystスイ ッチの設定

### 内容

 概要

 前提条件

 要件

 使用するコンポーネント

 関連製品

 表記法

 設定

 ネットワーク図

 データVLANと音声VLANの設定

 インライン電源サポートの設定

 QoSの設定

 確認

 トラブルシュート

 関連情報

## <u>概要</u>

このドキュメントでは、Cisco IP Phoneに接続するためにCatOSが稼働するCatalystスイッチの設 定例を紹介します。このドキュメントの内容には、データと音声 VLAN、インライン電源、およ び Quality of Service(QoS)の設定が含まれます。

# 前提条件

### <u>要件</u>

このドキュメントに特有の要件はありません。

### <u>使用するコンポーネント</u>

このドキュメントは、Cisco Catalyst 6000/6500シリーズスイッチおよびCisco Unified IP Phone 7960Gに基づいて作成されています。

### 関連製品

この設定は、次のCatalystスイッチシリーズでも使用できます。

- Cisco Catalyst 4000/4500 シリーズ スイッチ
- Cisco Catalyst 5000/5500 シリーズ スイッチ

この設定は、Cisco Unified IP Phone 7900シリーズの他のモデルにも使用できます。Cisco Unified Conference Station 7935/7936用のCatalystスイッチを設定するには、『<u>Polycom</u> <u>Conference Phone用のCatalystスイッチの設定</u>』を参照してください。

### <u>表記法</u>

ドキュメント表記の詳細については、『<u>シスコ テクニカル ティップスの表記法</u>』を参照してくだ さい。

# <u>設定</u>

このセクションでは、このドキュメントで説明する機能を設定するために必要な情報を提供して います。

注:このセクションで使用されているコマンドの詳細を調べるには、Command Lookup Tool(登録ユーザ専用)を参照してください。一部ツールについては、ゲスト登録のお客様にはアクセスできない場合がありますことをご了承ください。

### <u>ネットワーク図</u>

このドキュメントでは、次のネットワーク セットアップを使用します。

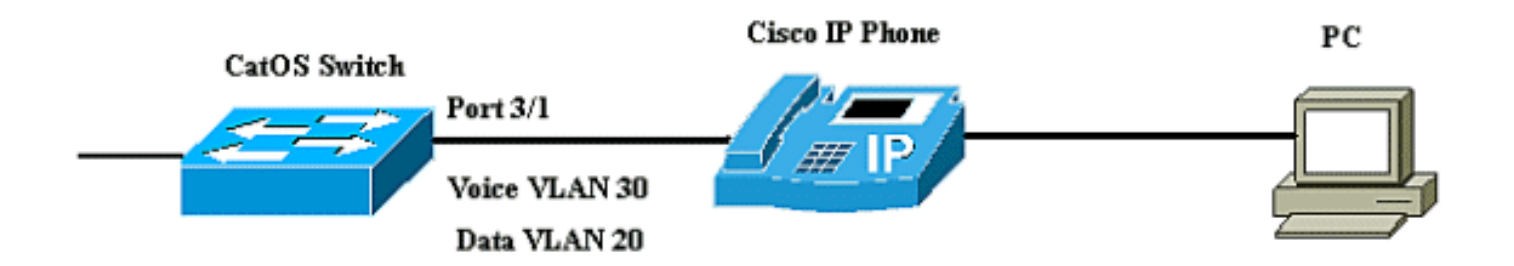

図では、Cisco IP Phoneは、CatOSソフトウェアが稼働するCatalystスイッチのポート3/1に接続 されています。Cisco IP Phone には統合型の 3 ポート 10/100 スイッチが組み込まれています。 これらのポートは専用接続になります。

ポート1は、Voice over IP をサポートする Catalyst スイッチなどのデバイスに接続されます。

・ポート2は、電話トラフィックを搬送する内部 10/100 インターフェイスです。

•ポート3は、PCなどのデバイスに接続されます。

**注:物理的**に表示可能なポートは2つだけです。3 つ目のポートは内部ポートで、外観上は視認できません。このセクションでは、ポート 2 が視認できません。

スイッチには、VLAN 30とVLAN 20の2つのVLANがあります。VLAN 20はデータトラフィックを 伝送し、VLAN 30は音声トラフィックを伝送します。スイッチポートはVLANまたはトランク VLANのいずれかにアクセスできますが、音声トラフィックを伝送するように音声VLANを設定す る必要があります。

このドキュメントでは、次の構成を使用します。

- データVLANと音声VLANの設定
- <u>インライン電源サポートの設定</u>
- <u>QoS の設定</u>

#### データVLANと音声VLANの設定

トランクリンクがあるスイッチにIP Phoneを接続すると、スイッチのCPU使用率が高くなる可能 性があります。特定のインターフェイスのすべてのVLANが電話機にトランクされるため、スイ ッチが管理する必要があるSTPインスタンスの数が増えます。これにより、CPU 使用率が高くな ります。トランキングも、不必要なブロードキャスト、マルチキャスト、未知のユニキャスト ト ラフィックが電話リンクをヒットする原因になります。

これを回避するには、トランク設定を削除し、音声およびアクセスVLANをQoSとともに設定し たままにします。ソフトウェアリリース6.2(1)以降では、ダイナミックポートは2つのVLANに属 することができます。IP Phoneに接続するように設定されたスイッチポートには、トラフィック を伝送するように個別のVLANを設定できます。音声トラフィックとデータトラフィックは同じ ポートを通過できるため、トラフィックのタイプごとに異なるVLANを指定する必要があります 。異なる VLAN で音声およびデータ トラフィックを伝送するようにスイッチ ポートを設定でき ます。

音声VLAN機能により、ポートはIP電話からIP音声トラフィックを伝送できます。デフォルトでは 音声 VLAN 機能は無効になっています。

**注**: Port Fast機能は、音声VLANが設定されている場合は自動的には有効になりません。Port Fast機能を有効にするには、**set spantree portfast [mod/port] enableコマンドを発行し**ます。

これらは、音声 VLAN 設定ではオプションになります。

| 6K-CatOS>     | (enable) <b>set port</b> | auxiliaryvlan 3/1 ?                                 |
|---------------|--------------------------|-----------------------------------------------------|
| dot1p         |                          | Set port second vlan to type 802.1p                 |
| none          |                          | Second vlan not to send/receive CDP with voice info |
| untagged      |                          | Set port second vlan to type untagged               |
| <vlan></vlan> |                          | VLAN number                                         |

- untagged:IP Phoneが802.1pプライオリティなしでタグなしパケットを送信することを指定します。
- dot1p:IP Phoneが802.1pプライオリティを持つパケットを送信することを指定します。
- none:スイッチがそのポートからCDPパケット内の補助VLAN情報を送信しないことを指定します。
- <vlan>:そのポートに接続されたIP Phoneからのパケットに使用する補助VLAN番号。

| データVLANと音声VLANの設定                                                                                                    |
|----------------------------------------------------------------------------------------------------|
| 6K-CatOS> (enable) <b>set vlan 20 3/1</b><br>Vlan 20 configuration successful                                          |
| <pre>! The VLAN 20 is used for transmiting data traffic 6K-<br/>CatOS&gt; (enable) set port auxiliaryvlan 3/1 30</pre> |
| ! AuxiliaryVlan Status Mod/Ports                                                                                       |
| 30 active 3/1 The VLAN 30 is used for transmiting voice traffic                                                        |

タグなしオプションまたはdot1pオプションを使用する場合、IP Phoneは、接続されているPCと 同じVLANも使用します。

IPフォンと、電話機に接続されているデバイス(PC)は同じVLANにあり、次のいずれかが発生した場合は、同じIPサブネットに存在する必要があります。

- 同じフレームタイプを使用します。
- •電話機は802.1pフレームを使用し、デバイスはタグなしフレームを使用します。
- •電話機はタグなしフレームを使用し、デバイスは802.1pフレームを使用します。
- ・電話機は802.1Qフレームを使用し、補助VLANはネイティブVLANと同じです。

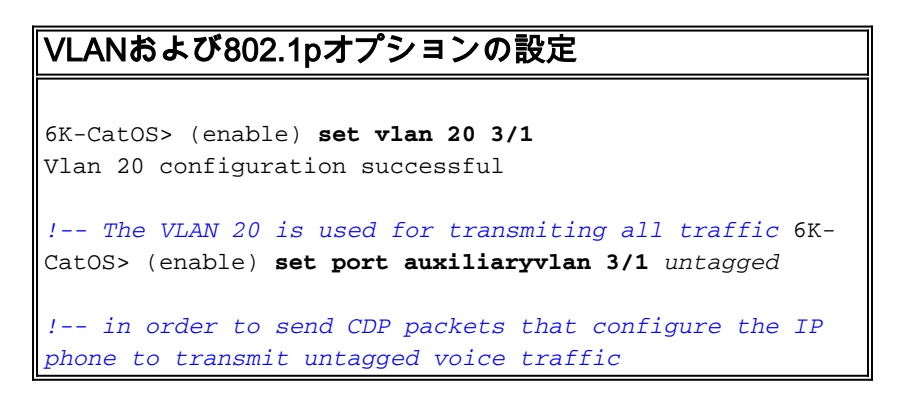

#### IP Phoneが検出されるまで補助VLANを無効にする

ソフトウェアリリース8.3(1)以降のリリースでは、IP Phoneが検出されるまでは補助VLANが有効 になっていないため、この機能により補助VLANのセキュリティが確保されます。スイッチがIP Phoneの存在を検出すると、すぐに補助VLANが有効になります。

IP Phoneの存在は、スイッチと電話機の間のCDPパケット交換によって決定されます。この検出 方法は、インライン電源と壁面電源の両方のIP電話に使用されます。

補助VLAN IDがポートVLAN IDと等しい場合、または補助VLAN IDがnone、dot1p、またはタグなしに設定されている場合は、この機能をポートに適用できません。いずれかのコマンドエントリが原因で補助VLAN IDがポートVLAN IDと同じ場合、この機能は無効になっており、次の警告メッセージが表示されます。

<sup>cdpverify</sup> feature on port <mod>/<port> is disabled. 次の例は、補助VLAN IP Phone検出を有効または無効にする方法を示しています。

6K-CatOS> (enable) set port auxiliaryvlan 3/1 50 cdpverify enable
AuxiliaryVlan Status Mod/Ports
50 active 3/1

#### インライン電源サポートの設定

シスコは、802.3af準拠のPower over Ethernet(PoE)をサポートする包括的なCatalystスイッチを 提供しています。また、シスコの先行標準PoE実装もサポートしています。IEEE 802.3af-2003は 、デバイスが属することができる5つの電力クラスを記述します。IEEE 802.3af でのデフォルト の電力のクラス分類では、インライン電力供給先デバイスごとに 15.4W が供給されます。IEEE 802.3af のデフォルトのクラス分類を使用する PoE の供給により、Power Sourcing Equipment (PSE) スイッチと電力インフラストラクチャの両方に対する電力要件が大幅に拡大 する可能性があります。コスト効率に優れた効果的な方法で PoE を提供するために、Catalyst ス イッチでは、IEEE 802.3af のクラス分類に加えてインテリジェントな電力管理がサポートされて います。これにより、インライン電力供給先デバイスと PSE との間では、それぞれの機能をネゴ シエートすることができ、その結果、デバイスに必要な電力量だけでなく、個々のインライン電 力供給先デバイスへの電力割り当ての PSE 対応スイッチでの管理方法についても明示的に管理で きます。

スイッチにエンドステーションにPoEを提供できるモジュールがある場合は、接続されたデバイ スに電力が必要な場合に自動的にPoEを検出して適用するように、モジュールの各インターフェ イスを設定できます。デフォルトでは、スイッチがインターフェイス上でインライン電力供給先 デバイスを検出した場合、スイッチでは、そのインライン電力供給先デバイスはスイッチが供給 できる最大の電力を消費するものと想定されます。最大は、レガシーPoEモジュールでは7 W、 IEEE PoEモジュールでは15.4 Wです。インライン電力供給先デバイスからスイッチが Cisco Discovery Protocol (CDP) パケットを受信した時点で、そのデバイスで必要とされる特定のワッ ト数まで、供給電力が自動的に低く調節されます。通常、この自動調整は正常に動作し、それ以 上の設定は必要なく、推奨されませんが、スイッチ全体(または特定のインターフェイス)に接 続デバイスの使用量を指定して、スイッチから追加機能を提供できます。これは、CDP が無効で あったり、利用できない場合に便利です。

set port inlinepower [mod/port]コマンドを発行すると、個々のポートのインライン電源を設定できます。これにより、インライン電力設定のオプションが表示されます。

| 6K-CatOS> | (enable) | set port | : inline | epower 3 | 3/1 ? |         |      |
|-----------|----------|----------|----------|----------|-------|---------|------|
| auto      |          |          | Port     | inline   | power | auto mo | ode  |
| off       |          |          | Port     | inline   | power | off mod | de   |
| static    |          |          | Port     | inline   | power | static  | mode |

- [Auto]:デフォルトでは、PoE 対応ポートが auto に設定されます。接続されたデバイスの電源は、先着順で供給されます。自動モードで接続されているすべてのデバイスの電源装置か ら十分なインライン電力が供給されていない場合、どの接続デバイスの電源がオンになるか は保証されません。
- Static:デバイスがそのポートに接続されていない場合でも、指定されたポートに電力が事前に割り当てられます。任意のデバイスをそのポートに接続すると、スイッチはデバイスが保証された電力を確実に受信できるようにします。
- [オフ(Off)]:外部電源が供給されていない電話機が接続されている場合でも、ポートの電源が オンにならないようにします。

スタティックモードでは、接続されたデバイスは、接続時に電力を供給されることが保証されま す。これは通常、企業の幹部やワイヤレスアクセスポイントなどの優先順位の高いユーザに使用 されますが、受電デバイスのIEEEクラスのワット数が静的ポートの最大ワット数を超えた場合、 接続デバイスの電源はオンになりません。同様に、シスコ先行標準のPoEの場合、接続されたデ バイスからのCDPメッセージで、必要なワット数が静的ポートに割り当てられた最大値を超えて いることが示された場合、ポートの電源はオフになります。設定されているスタティックポート の数が電源装置の機能を超えている場合、新しく指定されたスタティックポートはエラーディセ ーブル状態になり、0Wが割り当てられます。電源装置に障害が発生したときにスイッチが受電デ バイスをシャットダウンする必要があり、十分な電力が供給されていない場合、自動受電デバイ スは静電力デバイスの前にシャットダウンされます。

次の例は、スイッチ ポートのインライン電力設定を示しています。このセクションで前述したように、ポートのデフォルトのインライン電力設定はautoです。デフォルト設定が変更されていて、ポートを auto に設定し直す場合、次の説明のようにポートを設定します。

インライン電源の設定 6K-CatOS> (enable) set port inlinepower 3/1 ? auto Port inline power auto mode off Port inline power off mode static Port inline power static mode ! -- set the power mode of a port or group of ports 6K-CatOS> (enable) set inlinepower defaultallocation Usage: set inlinepower defaultallocation <value> (value = 4000..15400 (mW))! --- The inline power threshold notification generates a syslog message when inline power usage exceeds the specified threshold.

注:set inlinepower defaultallocationコマンドは、接続されているインラインパワーデバイスをす べて起動するのに十分な電力がシステムにない場合は、問題を引き起こす可能性があります。電 力割り当てに小さい値を設定すると、接続されているすべてのインライン電源デバイスの電源は 最初にオンになりますが、CDPメッセージを受信した後に、デバイスが多くの電力を消費し、一 部のポートへの電力を拒否することが判明します。小さい値を設定すると、ハードウェアの障害 や予期しないリセットなどの予期しない結果が発生し、しばらく電力のオーバードローが発生す る可能性があります。7000ミリワット(mW)は、次のモジュールでサポートされる最大電力です 。WS-X6348-RJ21V、WS-X6348-RJ-45V、WS-X6148-RJ-45V、およびWS-X6148-RJ21V.

### <u>QoS の設定</u>

データが不均等な周波数で送信されると、IP電話コールの音質が低下する可能性があります。ス イッチは、IEEE 802.1pサービスクラス(CoS)の分類とスケジューリングに基づくQoSを使用して 、スイッチからネットワークトラフィックを予測可能な方法で送信します。QoS の詳細について は、『<u>QoS の設定』を参照してください。</u>

Cisco AutoQoS により、Cisco のルータとスイッチ全体に対する QoS 機能の一貫した展開が自動 化されます。さらに、ネットワーク環境と Cisco のベストプラクティスの推奨事項に基いて、さ まざまな Cisco QoS コンポーネントが有効にされます。自動 QoS 機能を使用すると、既存の QoS 機能を簡単に展開できるようになります。自動 QoS では、ネットワーク設計に関して推測 を行います。それによってスイッチは、デフォルトの QoS 動作を使用せずにトラフィック フロ ーごとに優先順位を付け、出力キューを適切に使用することができます。デフォルトでは QoS は 無効です。この場合、スイッチはパケットの内容やサイズに関係なく、各パケットにベストエフ ォートサービスを提供し、それを単一のキューから送信します。

自動 QoS では、QoS の分類が設定されて、複数の出力キューが設定されます。自動QoSを設定 する前に、スイッチにQoSが設定されていないことを確認してください。スイッチで初めて自動 QoSを設定する場合、無効になっている場合はスイッチでQoSが有効になり、グローバル設定で キューとしきい値が設定されます。最後に、着信CoSパラメータを信頼するようにスイッチポー トを設定し、そのポートのトラフィックシェーピングパラメータを設定します。この後、自動 QoSを使用して任意のポートを設定するたびに、スイッチポートにQoSパラメータのみを設定し ます。

6K-CatOS> (enable) set port qos3/1 ?autoqosSet the port to autoqoscosSet COS for portcos-extSet the COS extension for phone portsport-basedSet the port to port-based QoSpolicy-sourceSet the QoS policy source for a port

trust trust-ext trust-device vlan-based Set QoS trust type for a port Set QoS trust type for ports on the connected phone Set device to trust for a port. Set the port to vlan-based QoS

set port qos 3/1 autoqosコマンドを発行した後、必要に応じてQoS設定を変更できますが、これ は推奨されません。set port qos 3/1 autoqosで使用可能なオプションを確認できます。これによ り、特定のポートのすべての着信QoSパラメータが、目的のトラフィックタイプ(音声、ビデオ 、アプリケーションなど)を反映するように設定されます。

6K-CatOS> (enable) set port gos 3/1 autogos ? trust Autogos for ports trusting all traffic markings voip Autogos for voice type applications すべての着信トラフィックを信頼するには、オプションをtrustに設定します。

Cat6K-CatOS> (enable) set port qos 3/1 autoqos trust cos

### <u>確認</u>

show port inlinepower [mod[/port]]コマンドを発行して、通常モードのモジュールと個々のポート の電源ステータスを表示します。

6K-CatOS> **show port inlinepower 3/1-3** Configured Default Inline Power allocation per port: 15.400 Watts (0.36 Amps @42V) Total inline power drawn by module 3: 12.600 Watts (0.300 Amps @42V)

| Port | InlinePowered |        |          | PowerAllocated |         | Device | IEEE class | DiscoverMode |
|------|---------------|--------|----------|----------------|---------|--------|------------|--------------|
|      | Admin         | Oper   | Detected | mWatt          | mA @42V |        |            |              |
|      |               |        |          |                |         |        |            |              |
| 3/1  | auto          | off    | no       | 0              | 0       | none   | none       | cisco        |
| 3/2  | auto          | denied | no       | 0              | 0       | none   | none       | cisco        |
| 3/3  | auto          | on     | yes 6    | 5300           | 150     | cisco  | none       | cisco        |
|      |               |        |          |                |         |        |            |              |

•on:ポートから電力が供給されます。

• off:ポートから電力が供給されていません。

denied:システムに、ポートに十分な電力が供給されていません。
 faulty:ポートが電源を供給できません。

show environment power <mod number>コマンドを発行して、特権モードのモジュールと個々の ポートの電源ステータスを表示します。

 6K-CatOS> (enable) show environment power 3

 Module 3:

 Configured Default Inline Power allocation per port: 15.400 Watts (0.36 Amps @42V)

 Total inline power drawn by module 3: 12.600 Watts (0.300 Amps @42V)

 Slot power Requirement/Usage :

 Slot Card Type
 PowerRequested PowerAllocated CardStatus

 Watts
 A @42V Watts
 A @42V

 3
 WS-X6348-RJ-45
 100.38
 2.39
 100.38
 2.39
 ok

Slot Inline Power Requirement/Usage :

| Slot                    | CardType                                                                | Total Allocat<br>To Module (Wa             | ed Ma<br>tts) Pe | ax H/W Support<br>er Module (Wat | ed Max 1<br>ts) Per 1 | H/W Supported<br>Port (Watts) |            |
|-------------------------|-------------------------------------------------------------------------|--------------------------------------------|------------------|----------------------------------|-----------------------|-------------------------------|------------|
| 3<br>show<br>テー         | <sup>ws-x6348-rJ-45</sup><br>v port auxiliaryvlan <<br>タスを表示します。        | 12.600<br>vlan number>                     | 39<br>コマン        | <sup>99.84</sup><br>ドを発行して、      | <br>7.00<br>、特定の      | 。<br>)ポートのポー                  | - ト補助VLANス |
| 6K-Ca<br>Auxi           | atOS> (enable) <b>show g</b><br>liaryVlan Status Mo                     | p <b>ort auxiliary</b><br>pd/Ports         | vlan 30          | 0                                |                       |                               |            |
| 30<br>show<br>を表        | <sub>active</sub> 3/<br>w port qos [mod[/port<br>示します。この例で              | /」<br>]コマンドを発<br>は、電話機の                    | 行して<br>ポート       | て、特定のモジ<br>に接続されて                | ュール」<br>います。          | の単一ポー                         | トのQoS関連情報  |
| Cat6I<br>QoS :<br>QoS p | K-CatOS> (enable) sho<br>is enabled for the sw<br>policy source for the | ow port qos 3/<br>vitch.<br>e switch set t | 1<br>o local     | 1.                               |                       |                               |            |
| Port                    | Interface Type Inte<br>config runt                                      | erface Type Po<br>cime co                  | licy So<br>nfig  | ource Policy So<br>runtime       | ource                 |                               |            |
| 3/1                     | port-based                                                              | port-based                                 |                  | local                            | local                 |                               |            |
| Port                    | TxPort Type RxPort                                                      | t Type Trust<br>config                     | Туре             | Trust Type<br>runtime            | Def CoS<br>config     | Def CoS<br>runtime            |            |
| 3/1                     | 2q2t                                                                    | 1q4t tru                                   | st-cos           | trust-cos*                       | 0                     | 0                             |            |
| Port                    | Ext-Trust Ext-Cos 1                                                     | Trust-Device                               |                  |                                  |                       |                               |            |
| 3/1                     | untrusted 0                                                             | none                                       |                  |                                  |                       |                               |            |
| (*)Rı                   | untime trust type set                                                   | to untrusted                               |                  |                                  |                       |                               |            |
| Conf                    | ig:                                                                     |                                            |                  |                                  |                       |                               |            |
| Port                    | ACL name                                                                |                                            | Туре<br>         |                                  |                       |                               |            |
| 3/1                     | ACL_IP-TRUSTCOS                                                         |                                            | IP               |                                  |                       |                               |            |
| Runt                    | ime:                                                                    |                                            |                  |                                  |                       |                               |            |
| Port                    | ACL name                                                                |                                            | Туре<br>         |                                  |                       |                               |            |
| 3/1<br>Cat61            | ACL_IP-TRUSTCOS<br>K-CatOS> (enable)                                    |                                            | IP               |                                  |                       |                               |            |

<u>アウトプット インタープリタ ツール(登録ユーザ専用)(OIT)は、特定の show コマンドをサ</u> <u>ポートします。</u>OIT を使用して、show コマンドの出力の分析を表示します。

<u>トラブルシュート</u>

現在、この設定に関する特定のトラブルシューティング情報はありません。

# 関連情報

・<u>VoIPネットワークの設定</u>

- <u>Cisco IP Phone を接続するための IOS Catalyst スイッチの設定例</u>
- <u>QoS の設定</u>
- ・ <u>
  テクニカル サポートとドキュメント – Cisco Systems</u>